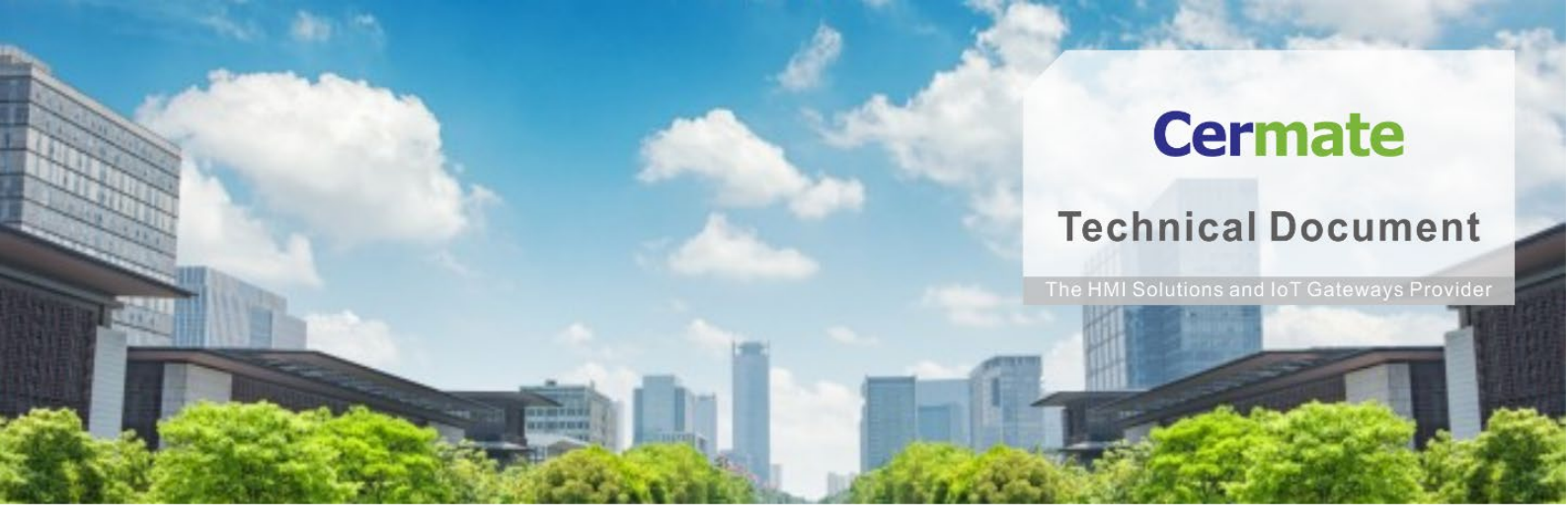

Jan 07, 2021 | V 1.0

# Software Function Guide TN054S-C 數據交換器功能說明

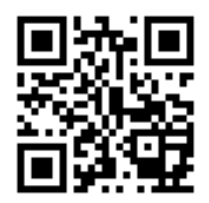

www.cermate.com

#### 概要

數據交換器:HMI/BOX 將兩台設備數據資料,透過通訊(串口/乙太網路)的 方式,傳輸數據資料給對方設備,透過簡單的對應表定義,就可達到目的。

# 支援產品

屏通科技 HMI: PA2、PK2、PT2、PX、IT400 系列 屏通科技物聯網關(BOX): SX51、SX52、ES Box 系列 屏通組態軟體: PanelExpress v4.0 版本

## 軟體需求

作業系統: Windows 7 (64 位元)/ Windows 10( 64 位元)

PM 編輯軟體: PM Designer v4.0 觸控大師 v4.0.3.68 或更高版本

### 軟體下載:

下載 Cermate 官方最新編輯軟體 PM Designer 與產品相關驅動程式

https://www.cermate.com/downloadsoftware\_tw.html

# PM Designer v4.0 軟體設定

#### 範例:使用 SIEMENS S7-200 ←→MITSUBISHI FX5U 做資料傳輸

- 1、開啟數據交換器: 執行 PM Designer 編輯軟體 點擊→專案管理員 →連線
  - →數據交換器(圖 1)

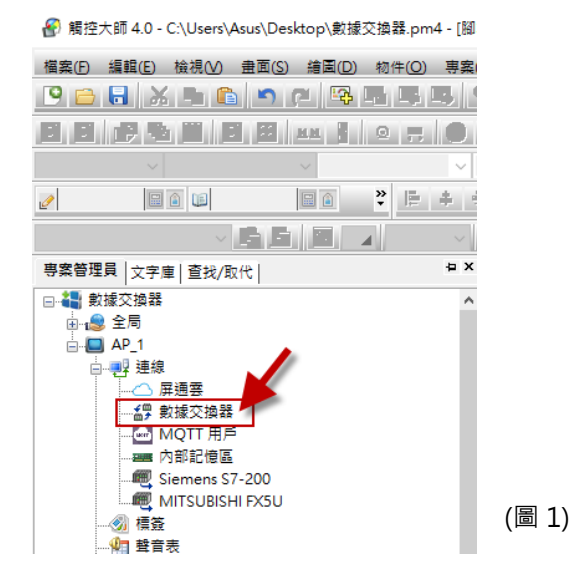

1-1 點選「啟用」如「圖 2」可正式開啟數據交換器的功能,

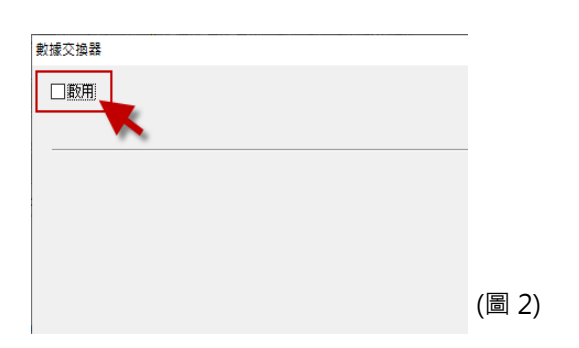

#### 啟用後畫面為(圖 3)。

| 用號 | <b>來源數據種類</b> | 來源標簽/地址 |     | 來源<br>長度 | 來源<br>16位字數 目的地標簽/地址 |            | 目的地數據種類 |        | 目的地<br>16位字數 | 間隔<br>(單位:秒) | 改變<br>才傳(*) |   | स | 錠  | I |
|----|---------------|---------|-----|----------|----------------------|------------|---------|--------|--------------|--------------|-------------|---|---|----|---|
|    | 16位正整数 ~      |         |     | 1        | 1                    |            | 16位正整數  | $\sim$ | 1            | $1 \sim$     |             | ^ | Ħ | 奴消 |   |
| 2  | 16位正整數 ~      |         | -   | 1        | 1                    | · .        | 16位正整數  | $\sim$ | 1            | $1 \sim$     |             |   |   |    |   |
| 3  | 16位正整數 ~ ~    |         |     | 1        |                      | * U        | 16位正整數  |        | 1            | $1 \sim 1$   |             |   |   |    |   |
| 4  | 16位正整数 ~      |         |     | 1        | ] [1 ]               |            | 16位正整數  | $\sim$ | 1            | $1 \sim$     |             |   |   |    |   |
| 5  | 16位正整数 ~ ~    |         | •   | 1        | 1                    | <b>• U</b> | 16位正整數  |        | 1            | $1 \sim 1$   |             |   |   |    |   |
| 6  | 16位正整數 ~      |         | • U | 1        | 1                    | ° U        | 16位正整數  |        | 1            | $1 \sim 100$ |             |   |   |    |   |
| 7  | 16位正整數 ~ ~    |         | - 1 | 1        |                      | • L        | 16位正整數  | $\sim$ | 1            | $1 \sim$     |             |   |   |    |   |
| 8  | 16位正整數 ~      |         |     | 1        |                      | - 1        | 16位正整數  |        | 1            | $1 \sim$     |             |   |   |    |   |
| 9  | 16位正整數 ~ ~    |         | • U | 1        | 1                    | - U        | 16位正整數  | $\sim$ | 1            | $1 \sim$     |             |   |   |    |   |
| 10 | 16位正整数 ~ ~    |         | - 1 | 1        | 1                    | - L        | 16位正整數  |        | 1            | $1 \sim 1$   |             |   |   |    |   |
| 11 | 16位正整数 ~      |         |     | 1        | 1                    |            | 16位正整數  |        | 1            | $1 \sim$     |             |   |   |    |   |
| 12 | 16位正整數 ~      |         | •   | 1        | 1                    | <b>•</b> U | 16位正整數  |        | 1            | $1 \sim 1$   |             |   |   |    |   |
| 13 | 16位正整數 ~      |         |     | 1        | 1                    | - U        | 16位正整數  |        | 1            | $1 \sim$     |             |   |   |    |   |
| 14 | 16位正整数 ~      |         |     | 1        | 1                    |            | 16位正整數  |        | 1            | $1 \sim$     |             |   |   |    |   |
| 15 | 16位正整數 ~      |         |     | 1        | 1                    |            | 16位正整數  |        | 1            | $1 \sim$     |             |   |   |    |   |
| 16 | 16位正整數 ~      |         |     | 1        | 1                    |            | 16位正整數  |        | 1            | $1 \sim$     |             |   |   |    |   |
| 17 | 16位正整數 ~      |         | - 1 | 1        | 1                    | - L        | 16位正整數  |        | 1            | $1 \sim$     |             |   |   |    |   |
| 18 | 16位正整数 ~      |         |     | 1        | 1                    |            | 16位正整數  |        | 1            | $1 \sim$     |             |   |   |    |   |
| 19 | 16位正整數 ~      |         |     | 1        | 1                    | - U        | 16位正整數  |        | 1            | $1 \sim$     |             |   |   |    |   |
| 20 | 16位正整数 ~ ~    |         | - 1 | 1        | 1                    | • U        | 16位正整數  |        | 1            | $1 \sim 100$ |             | ~ |   |    |   |

2、啟用/序號

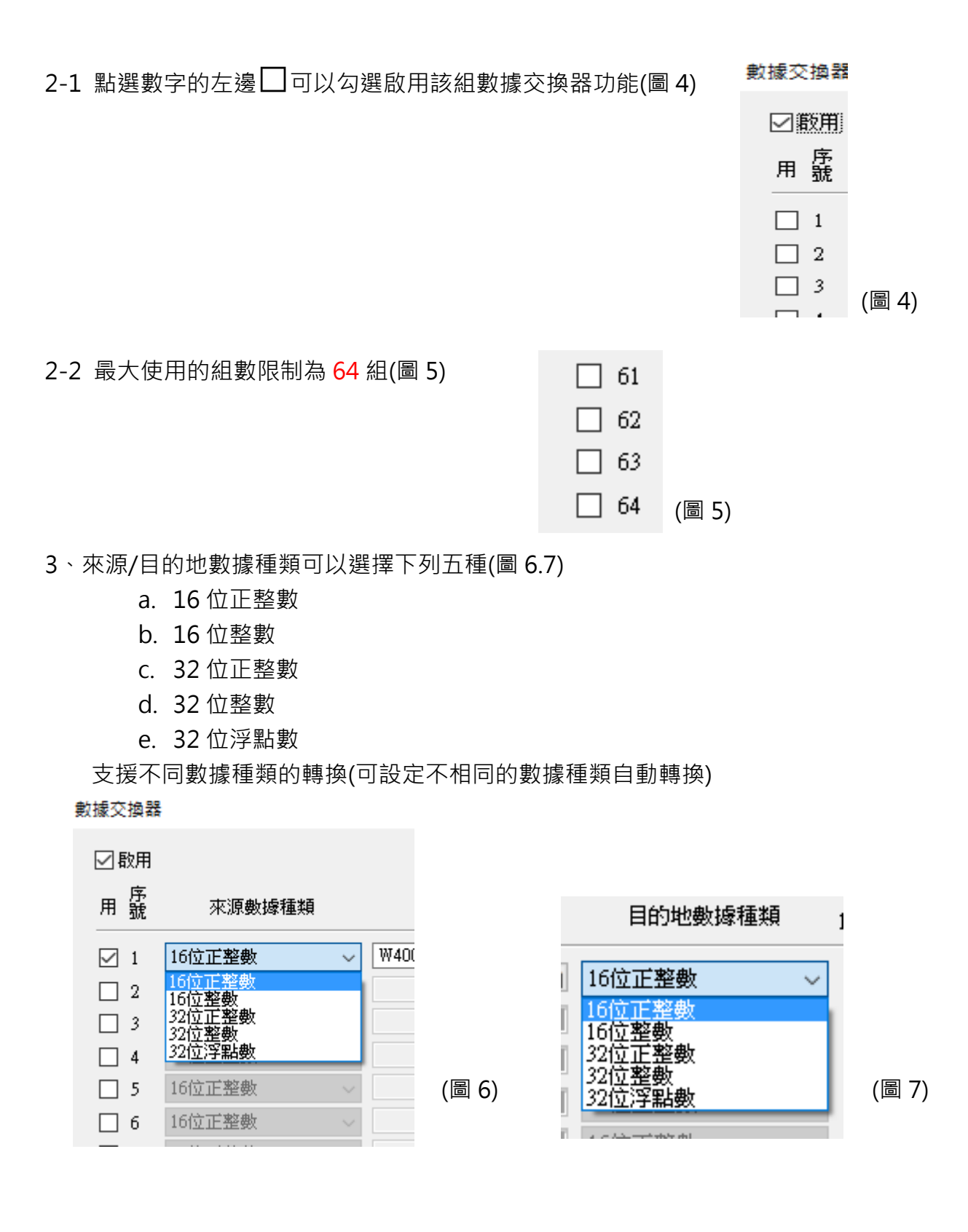

#### 4、來源/目的地標籤地址:

點選(圖 8)紅框開啟"地址輸入鍵盤"選擇來源與目的地標籤/地址

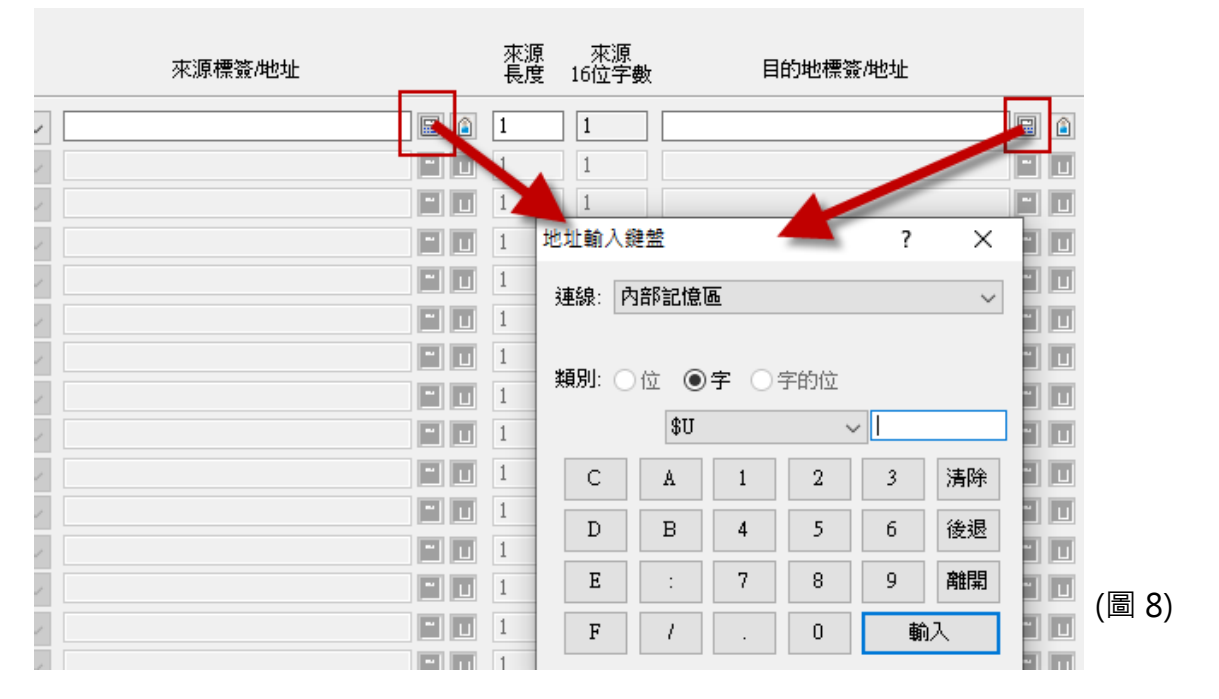

#### 5、來源長度:

內部地址\$U 一組使用最大的傳輸數量(最大為 512) (圖 9) 外部通訊地址一組使用最大的傳輸數量(最大為 125) (圖 10)

#### \$U 內部位置

#### 外部通訊位置

| 來源 來源<br>長度 16位字數 | 來源<br>長度 | 來源<br>16位字 <b>數</b> |
|-------------------|----------|---------------------|
| 512 512           | 125      | 125                 |
| (圖 9)             | (圖       | 10)                 |

#### 6、 間隔:

單位為"秒",表示每次傳輸之後經過"間隔"的設定時間才會再次傳輸(圖 11)

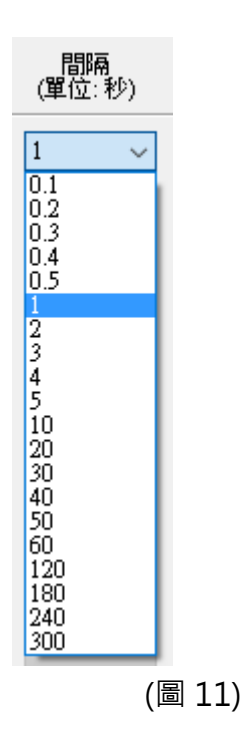

7、改變才傳:

(註:如果勾選改變才傳,來源數據只會在有改變時才傳至目的地,這樣有助提高傳輸效率)(圖 12)

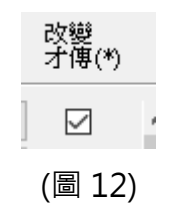

# 範例:

使用 SIEMENS S7-200 的地址(圖 13)傳輸資料至 MITSUBISHI FX5U 的地址(圖 14) 此處範例為每間隔 5 秒,將 DBW0~DBW124 的資料傳至 D100~D224 設定如下:

來源標籤/地址: DBW0 的傳輸起始地址(SIEMENS S7-200)

目的地標籤/地址: 2\D100 的三菱 PLC 接收起始地址(MITSUBISHI FX5U)

| 地址輸            | 入鍵盤    |            |      |     | ?   | ×            |                       |
|----------------|--------|------------|------|-----|-----|--------------|-----------------------|
| 連線:            | Siemen |            |      |     |     |              |                       |
|                |        |            |      |     |     |              |                       |
| 類別:            | ○位     | <b>●</b> ᅾ | • 04 | 字的位 |     |              |                       |
|                | ]      | DB₩        |      | ``  | / 1 |              |                       |
| С              | A      |            | 1    | 2   | 3   | 清除           |                       |
| D              | В      |            | 4    | 5   | 6   | 後退           |                       |
| E              | :      |            | 7    | 8   | 9   | 離開           |                       |
| F              | 1      |            |      | 0   | 輸   | <del>ک</del> | (圖 13)                |
| 地址輸            | 入鍵盤    |            |      |     | ?   | ×            |                       |
| 連線:            |        |            |      |     |     |              |                       |
|                |        |            |      |     |     |              |                       |
| 類別: ○位 ●字 ○字的位 |        |            |      |     |     |              |                       |
|                | :      | D          |      |     | ~ 🛄 |              |                       |
| C              |        | A.         | 1    | 2   | 3   | 清除           |                       |
| D              | ]      | В          | 4    | 5   | б   | 後退           |                       |
| E              |        | :          | 7    | 8   | 9   | 離開           |                       |
| F              |        | 1          |      | 0   | 蘄   | 闪            | <br>  (圖 1 <i>1</i> ) |
|                |        |            |      |     |     |              | /凹工4/                 |

#### 輸入完成後如下(圖 15)-因圖檔過大,將之分為左右

| ☑ 1    | 16位正整數 | ✓ DB₩0     | E î 125   | 125 (圖 15 左) |
|--------|--------|------------|-----------|--------------|
|        |        |            |           |              |
| 2\D100 |        | 📓 🔒 16位正整數 | ✓ 125 5 ✓ |              |
|        |        | ])         | 圖 15 右)   |              |

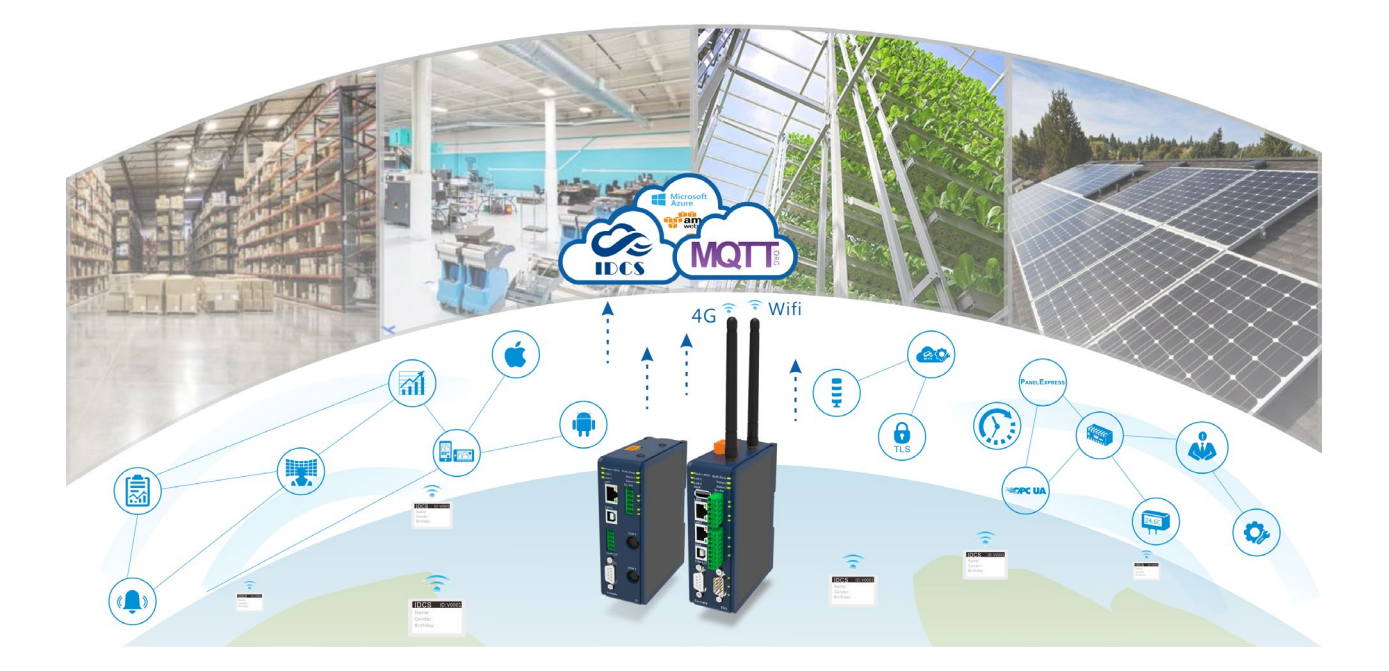

# **Technical Support Information**

官方網站:全球 www.cermate.com 中國大陸 www.panelmaster.com.cn

中國大陸 QQ 專線:800014850

合作貼牌快速聯絡方式: China:+886-0910011916 / +86-13823788405 Sunny@cermate.com

Taiwan: +886-910011915 Kevin@cermate.com

Worldwide:+886-910011914 Linda@cermate.com

Cermate Technologies Inc. (台灣) 屏通科技股份有限公司 Phone: +886-2-22437000 E-mail: service@cermate.com

Cermate Technologies (Shanghai) Inc. 屏通科技(上海)有限公司 Phone: +86-21-23570800~2 E-mail: service01.sh@cermate.com

Shenzhen Cermate Technologies Inc. 屏通科技(深圳)有限公司 Phone: +86-755-83562179, E-mail: <u>sa-cermate@cermate.com</u>